## Co oznaczają statusy Uczestnictwa w PPK na liście Pracowników?

Pracownicy widoczni na liście Pracowników mają odnotowane aktualne na dzień bieżący statusy **Uczestnictwa w PPK**. Znaczenie poszczególnych statusów jest następujące:

- Zgłoszony pracownik zgłoszony do PPK, informacja została przesłana do wybranej instytucji finansowej,
- Zgłoszony, wymaga aktualizacji danych pracownik zgłoszony do PPK, jednak występuje rozbieżność danych (identyfikacyjnych, kontaktowych, wysokościach składek podstawowej i/lub dodatkowej, zakończenia zatrudnienia) pierwotnie przesłanych do instytucji finansowej, a danych obowiązujących na dzień logowania do aplikacji,
- Zrezygnował pracownik zrezygnował z uczestnictwa w PPK przed zawarciem umowy o prowadzenie PPK lub zrezygnował po wcześniejszym przystąpieniu, a informacja o rezygnacji została przesłana do wybranej instytucji finansowej,
- Przystępuje, informacja niewysłana pracownikowi odnotowano datę zgłoszenia do PPK w aplikacji, jednak informacja ta nie została jeszcze przesłana do wybranej instytucji finansowej,
- Rezygnuje, informacja niewysłana pracownik, któremu odnotowano datę rezygnacji z PPK w aplikacji, jednak informacja o rezygnacji nie została jeszcze wysłana do wybranej instytucji finansowej,
- Do uzupełnienia pracownik nie podjął jeszcze decyzji o uczestnictwie lub rezygnacji z PPK, dodatkowo na karcie pracownika pojawia się informacja, kiedy pracownik osiągnął wymagany staż pracy,
- Do uzupełnienia (autozapis) pracownicy, których deklaracja rezygnacji wygasła, należy dla nich odnotować

informację o przystąpieniu lub ponownej rezygnacji z PPK,

- Za krótki staż staż pracy pracownika nie uprawnia go w chwili obecnej do przystąpienia do PPK (staż pracownika jest krótszy niż 14 dni), dodatkowo na karcie pracownika pojawia się informacja, kiedy pracownik osiągnie wymagany staż pracy,
- Oczekuje na przystąpienie pracownik, który przystępuje do PPK, jednak data przystąpienia jest późniejsza, niż data bieżąca (systemowa),
- Zakończono współpracę (zgłoszony) pracownik zwolniony/ z zakończoną umową cywilnoprawną, który mimo zwolnienia pozostaje uczestnikiem PPK,
- Zakończono współpracę (zrezygnował) pracownik zwolniony/ z zakończoną umową cywilnoprawną, który został zgłoszony do PPK ale zrezygnował,
- Niepodlegający osoby, które ustawowo nie mogą przystąpić do PPK, bądź mogą przystąpić jedynie na swój wniosek (zleceniobiorcy, których umowy nie podlegają ubezpieczeniom społecznym, osoby powyżej 70 roku życia, osoby pomiędzy 55 a 70 rokiem życia, osoby nie podlegające obowiązkowemu ubezpieczeniu emerytalnorentowemu). Status ten dostępny jest jedynie w aplikacji współpracującej z Comarch ERP HR.

| Firmy | > <b>Twoja Firma &gt;</b> Pracownicy        |             | PPK COMARCH                                            | ® ⊉ <sup>®</sup> ~` | demo.ppk@comarch.pl |
|-------|---------------------------------------------|-------------|--------------------------------------------------------|---------------------|---------------------|
| •     | - Pracownicy                                |             | Eksportuj do arkusza                                   | Doda                | aj pracownika       |
| ٩     | Szukaj wg nazwiska, imienia lub numeru PESE | L           | Uczestnictwo w PPK: Wszyscy pracownicy                 | •                   |                     |
|       | Pracownik 👙                                 | PESEL       | Uczestnictwo w PPK                                     |                     |                     |
|       | Alabaster Krystian                          | 98011510791 | Za krótki staż 🛈                                       |                     | •                   |
|       | Babińska Joanna                             | 61122002181 | Zrezygnował                                            |                     | *                   |
|       | Badowska Jolanta                            | 69011706514 | Zgłoszony                                              |                     | •                   |
|       | Bartela Zofia                               | 99082311074 | Zrezygnował                                            |                     | ×                   |
|       | Bąk Dorota                                  | 74051008928 | <ul> <li>Przystępuje, informacja niewysłana</li> </ul> | l                   | Jtwórz plik 🔹       |
|       | Berezińska Iwona                            | 80072801370 | <ul> <li>Do uzupełnienia</li> </ul>                    | 2                   | Zgłoś 🗸             |
|       | Berezińska Jolanta                          | 75011807032 | Zrezygnował                                            |                     | •                   |
|       | Bogatek Marianna                            | 82020114439 | <ul> <li>Przystępuje, informacja niewysłana</li> </ul> | l                   | Jtwórz plik 🔹 👻     |
|       | Borowiec Andrzej                            | 23091231117 | • Oczekuje na przystąpienie 🛈                          |                     | •                   |
|       | Borowiecka Agnieszka                        | 91060611895 | <ul> <li>Przystępuje, informacja niewysłana</li> </ul> | l                   | Jtwórz plik 🔹       |
| 10 🕶  | Pozycje od 1 do 10 z 186 łącznie            |             |                                                        |                     | < >                 |

#### Dla pracowników ze statusem **Za krótki staż** pod ikoną <sup>(i)</sup> pojawia się informacja:

Staż pracy tego pracownika jest krótszy niż 14 dni, nie wprowadzono jeszcze informacji o uczestnictwie w PPK. Poinformujemy Cię, gdy pracownik osiągnie ten staż.

### Dla pracowników ze statusem **Oczekuje na przystąpienie** pod ikoną <sup>(i)</sup> pojawia się informacja:

Pracownik ma odnotowane przystąpienie do PPK z datą przyszłą, (np.) 01.07.2022. W tym dniu przypomnimy Ci o przesłaniu informacji zgłoszeniowej do instytucji finansowej.

#### Wskazówka Jako **Comarch ERP HR** rozumiane są:

- Comarch ERP Optima,
- Comarch ERP XL HR,
- Comarch ERP Altum HR.

## Kiedy zawierana jest umowa o zarządzanie PPK, a kiedy o prowadzenie PPK?

Umowa o zarządzanie PPK zawierana jest pomiędzy pracodawcą i wybraną przez niego instytucja finansowa, Powinna ona określać warunki prowadzania PPK w danej instytucji m.in. warunki gromadzenia środków i zarządzania nimi przez poszczególne fundusze, wysokość wpłat dodatkowych finansowanych przez podmiot zatrudniający dla poszczególnych grup osób zatrudnionych. Pracodawca zawiera umowę o zarządzanie, jeżeli zatrudnia co najmniej jedną osobę, w imieniu której jest zobowiązany zawrzeć umowę o prowadzenie PPK. Umowę o zarządzanie PPK należy podpisać nie później niż 10 dni roboczych przed upływem terminu, w którym pracodawca jest zobowiązany zawrzeć pierwszą umowę o prowadzenie PPK. W przypadku pracodawców zatrudniających co najmniej 250 pracowników wchodzących do programu 1 lipca 2019 umowę o zarządzanie należy zawrzeć do 25 października 2019 r.

Po zawarciu umowy o zarządzanie PPK pracodawca podpisuje z tą samą instytucją finansową w imieniu i na rzecz osób u niego zatrudnionych umowę o **prowadzenie PPK**. Umowa szczegółowo reguluje kwestie uczestnictwa w programie, a jej załącznikiem jest lista uczestników PPK. Pracodawca zawiera jedną umowę o prowadzenie obejmującą wszystkich pracowników, natomiast ewentualne zmiany w liczbie uczestników PPK, będą wiązały się jedynie ze zmianą treści załącznika (listy uczestników). W przypadku pracodawców wchodzących do programu 1 lipca 2019 umowę o prowadzenie PPK należy zawrzeć do 12 listopada 2019r.

## Z jakiego poziomu można wydrukować deklarację rezygnacji z PPK?

Deklarację rezygnacji z PPK można wydrukować z poziomu formularza pracownika zgłoszonego do PPK, z zakładki Uczestnictwo w PPK. Po wybraniu opcji **Wydrukuj dokument** pojawi się okno z możliwością wyboru odpowiedniego wydruku oraz wybory między wydrukiem a podglądem dokumentu w formacie PDF. Taki dokument można zapisać na dysku komputera lub od razu wydrukować na podłączonej do komputera drukarce.

| <del>(-</del>      | Joanna Babińska <ul> <li>Pracownik jest uczestnikiem PPK</li> </ul> |                |
|--------------------|---------------------------------------------------------------------|----------------|
| Uczestnictwo w PPK | Dane osobowe                                                        | Historia wpłat |

Data przystąpienia do PPK: 01.05.2019

Odnotuj rezygnację z PPK Wydrukuj dokument

#### Drukowanie dokumentu

Wybierz typ dokumentu, który chcesz wydrukować

| Deklaracja rezy | gnacji z PPK | - |
|-----------------|--------------|---|
|                 |              |   |

Wydruk deklaracji rezygnacji z PPK można wykonać również seryjnie dla zaznaczonych pracowników z poziomu listy Pracowników. Po wybraniu opcji Drukuj… podobnie jak przy opcji dostępnej z karty pracownika, Użytkownik będzie miał możliwość wyboru rodzaju wydruku oraz opcji pobrania pliku PDF lub wydruku.

| Firmy | > Twoja Firma > Pracownic | Ŷ           | PPK (?)                              | con demo.ppk@com | narch.pl |
|-------|---------------------------|-------------|--------------------------------------|------------------|----------|
| ¢     | - Pracownic               | су          | Eksportuj do arkusza                 | Dodaj pracownika |          |
| Zazn  | aczono: 2 z 182           |             |                                      | Druk             | ıj       |
|       | Pracownik 🌻               | PESEL       | Uczestnictwo w PPK                   |                  |          |
|       | Babińska Joanna           | 61122002181 | • Przystępuje, informacja niewysłana |                  | *        |
|       | Badowska Jolanta          | 69011706514 | • Do uzupełnienia                    |                  | *        |
|       |                           |             |                                      |                  |          |

|   |                                         |                                |                                       | Del                          | dara                            | icja r                    | rezy                          | gnad                           | ji z                           | ucze         | stni       | ctwa       | w   | PPK      | - po   | dgla      | ąd         |            |      |   | - | . 🗆 |   | × |
|---|-----------------------------------------|--------------------------------|---------------------------------------|------------------------------|---------------------------------|---------------------------|-------------------------------|--------------------------------|--------------------------------|--------------|------------|------------|-----|----------|--------|-----------|------------|------------|------|---|---|-----|---|---|
| Q | t                                       | ₽                              | Strona:                               |                              | 1                               | z 1                       | -                             | +                              | S                              | Skala a      | uton       | natycz     | ina | ÷        |        |           |            | 23         | ħ    | 0 | C | M   | 1 | » |
|   | D<br>Deklar<br>Deklar                   | DEK<br>I<br>rację i<br>rację s | LAR<br>PRAC<br>należy w<br>składa się | ACJ.<br>COW                  | A O<br>/NIC<br>ć wiel<br>niotov | RE<br>CZY                 | CZY<br>(CI<br>litera<br>rudni | GN.<br>H PL<br>ami.<br>iającen | AC<br>AN<br>nu <sup>1)</sup> . | CJI Z<br>NÓW | DC<br>/ K. | OKO<br>API | NΥ  | W.<br>LO | ANL    | A W<br>CH | VPI<br>(P) | LAT<br>PK) | r DC | , |   |     |   | * |
|   | 1. Dan                                  | e dot                          | yczące u                              | iczest                       | nika I                          | PPK                       |                               |                                |                                |              |            |            |     |          |        |           |            |            |      |   |   |     |   |   |
|   | Imię (i                                 | mion                           | a)                                    |                              |                                 |                           |                               |                                |                                |              |            |            |     |          | IGOR   |           |            |            |      |   |   |     |   |   |
|   | Nazwi                                   | sko                            |                                       |                              |                                 |                           |                               |                                |                                |              |            |            |     | K.       | LBIE   | RZ        |            |            |      |   |   |     |   |   |
|   | Numer<br>numer                          | PES<br>u PES                   | EL, a w<br>SEL data                   | przypa<br>urodz              | adku o<br>enia                  | osób n                    | iepo                          | siadaja                        | ącycł                          | h            |            |            |     | 620      | 42011  | 110       |            |            |      |   |   |     |   |   |
|   | Seria i<br>albo in<br>w przy<br>polskie | nume<br>nego<br>padk<br>ego    | er dowod<br>dokume<br>u osób ni       | lu osol<br>ntu po<br>ieposia | bisteg<br>twier<br>adając       | o lub<br>dzając<br>cych o | num<br>cego<br>bywa           | er pasz<br>tożsam<br>atelstw   | rport<br>ność<br>za            | tu           |            |            |     | AE       | 3C123- | 461       |            |            |      |   |   |     |   |   |
|   | 2. Naz                                  | wa p                           | odmiotu                               | zatru                        | dniaj                           | acego                     | 0                             |                                |                                |              |            |            |     |          |        |           |            |            |      |   |   |     |   |   |
|   |                                         |                                |                                       |                              |                                 | T                         | WOJ                           | A FIR                          | MA                             | SPÓŁ         | KA A       | KCY.       | JNA |          |        |           |            |            |      |   |   |     |   |   |
|   | 3. Ośw                                  | viade                          | zenie uc:                             | zestni                       | ka PP                           | ĸ                         |                               |                                |                                |              |            |            |     |          |        |           |            |            |      |   |   |     |   | • |

# Jak zlecić wypłatę transferową w aplikacji?

W aplikacji Comarch PPK zlecenie **wypłaty transferowej** możliwe jest z poziomu karty pracownika po wybraniu opcji **Złóż wniosek o wypłatę transferową**.

| firm > Twoja Firma > Pracownicy > Karta pracownił            | a                                                                  | ⑦ [같 <sup>9</sup> 은 ADM            |
|--------------------------------------------------------------|--------------------------------------------------------------------|------------------------------------|
| ←                                                            | Joanna Babicka <ul> <li>Pracownik jest uczestnikiem PPK</li> </ul> |                                    |
| Uczestnictwo w PPK                                           | Dane osobowe                                                       | Historia wpłat                     |
| Data przystąpienia do PPK: 01.01.2020                        |                                                                    | Wydrukuj dokument                  |
| Składki pracownika                                           | Składki pracodawcy                                                 | Historia zmian                     |
| Podstawowa: 2.00 %                                           | Podstawowa: 1.50 %                                                 | Złóż wniosek o wypłatę transferową |
| Dodatkowa: 0.00 %                                            | Dodatkowa: 2.00 %                                                  |                                    |
| Obniżenie składki podstawowej: Nie                           |                                                                    |                                    |
| Identyfikator ewidencji PPK (nadany przez PFR): 54           | 984654                                                             | Edytuj                             |
| Numer identyfikacyjny (nadany przez PFR TFI): 987            | 85326587498                                                        |                                    |
|                                                              |                                                                    |                                    |
|                                                              |                                                                    |                                    |
| <ol> <li>Informacja o zgłoszeniu pracownika zosta</li> </ol> | ła przesłana do PFR TFI w dniu 27.03.2020                          | Utwórz ponownie                    |

Po wybraniu opcji **Złóż wniosek o wypłatę transferową** należy wskazać powód wypłaty:

- zmiana pracodawcy przez pracownika,
- zmiana instytucji finansowej w firmie.

Podaj powód wypłaty transferowej

Zmiana pracodawcy przez pracownika

Zmiana instytucji finansowej w firmie

Anuluj

W następnym kroku podać Nazwę instutucji finansowej, z którą poprzedni pracodawca miał zawartą umowę o zarządzanie PPK oraz wskazać numer rachunku PPK. Można wskazać więcej niż jedną instytucję finansową, np. jeśli pracownik był równocześnie zatrudniony w dwóch różnych podmiotach.

Wniosek o wypłatę transferową - Joanna Babicka

Złóż wniosek o przelanie środków z rachunków prowadzonych przez instytucje finansowe, z którymi Twój pracownik miał do tej pory podpisaną umowę o prowadzenie PPK.

#### Instytucja 1

| PFR Towarzystwo Funduszy Inwestycyjnych S.A. | • |
|----------------------------------------------|---|
| Numer rachunku PPK*                          |   |
| 28124068567274179492851465                   |   |

\*Pola obowiązkowe

Dodaj kolejną instytucję finansową

| Utwórz plik |
|-------------|
|             |

Informacja o wypłatach transferowych pracownika dostępna jest na karcie pracownika na zakładce **Historia wpłat** w sekcji **Transfery**. Pod ikoną <sup>(i)</sup> można zweryfikować szczegóły konkretnego transferu środków. Jeśli pracownik nie miał wypłat transferowych, sekcja ta nie będzie widoczna.

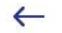

#### Joanna Babicka

• Pracownik jest uczestnikiem PPK

| Uczestnictwo w PPK | Dane                             | osobowe                          | Historia wpłat             |  |  |  |  |
|--------------------|----------------------------------|----------------------------------|----------------------------|--|--|--|--|
| Składki            |                                  |                                  |                            |  |  |  |  |
| Rok: 2020 🔹        | Składki pracownika<br>132.00 PLN | Składki pracodawcy<br>147.60 PLN | Suma składek<br>279.60 PLN |  |  |  |  |
| Styczeń            | 63.00 PLN                        | Lipiec                           | 0.00 PLN                   |  |  |  |  |
| Luty               | 82.95 PLN                        | Sierpień                         | 0.00 PLN                   |  |  |  |  |
| Marzec             | 133.65 PLN                       | Wrzesień                         | 0.00 PLN                   |  |  |  |  |
| Kwiecień           | 0.00 PLN                         | Październik                      | 0.00 PLN                   |  |  |  |  |
| Мај                | 0.00 PLN                         | Listopad                         | 0.00 PLN                   |  |  |  |  |
| Czerwiec           | 0.00 PLN                         | Grudzień                         | 0.00 PLN                   |  |  |  |  |

#### Transfery

27.03.2020 Wypłata transferowa z PFR TFI 🕕

Wypłata transferowa (zmiana pracodawcy) z PFR Towarzystwo Funduszy Inwestycyjnych S.A. z numeru rachunku 28124068567274179492851465

# W jaki sposób przenieść oraz aktualizować dane pracowników

### z Comarch ERP XT ?

Pracowników należy dodać po stronie Comarch ERP XT w sekcji Księgowość/ Pracownicy/Właściciele. Zostaną oni automatycznie przeniesieni do Comarch PPK. Jeśli po stronie Comarch ERP XT pracownicy nie zostali jeszcze dodani, na ekranie startowym aplikacji Comarch PPK w sekcji **Pracownicy** będzie widoczna informacja Nie dodałeś jeszcze żadnych pracowników w Comarch ERP XT.

W przypadku aktualizacji danych pracownika (np. odnotowanie przystąpienia, rezygnacji pracownika z PPK, zmiany składki pracownika itd.) dane te należy zmienić po stronie Comarch ERP XT. Wprowadzone zmiany automatycznie widoczne są w Comarch PPK.